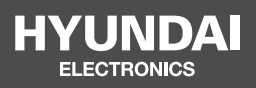

# FINGERPRINT READER HYU-AC-SASF1001

**USER MANUAL** 

# **INTRODUCTION** -

SF1 is a waterproof metal case standalone fingerprint access control with integrated card reader. The card reader is of 3 versions optional: 125KHz EM or 125KHz HID & EM or 13.56MHz Mifare.

IP66 waterproof makes it very suitable for outdoor use; with the slim design, it is an ideal choice to install on door frame.

SF1 supports up to 1000 fingerprint users and 2000 card users, with Wiegand 26~44bits output, it can also work as a slave reader to connect to a 3rd party controller.

SF1 equips with an infrared remote control and master cards for easy operation, and supports fingerprint access, card access and multi users access; with external alarm, door contact, exit button.

#### Main Features:

- Waterproof, conforms to IP66
- Metal case, anti-vandal
- One programming relay output
- 1000 fingerprint users, 2000 card users
- Wiegand 26~44 bits output
- Standalone or Pass-through operation
- Multi cards / fingerprints access
- Support setting Authorizing Users
- 2 devices support interlock for 2 doors
- Latch Mode to hold door or gate open
- Anti-tamper alarm
- Multi-color LED status display
- Integrated alarm & buzzer output

#### Specifications:

| Model                                       | HYU-AC-SASF1001                |
|---------------------------------------------|--------------------------------|
| Frequency                                   | 125KHz                         |
| Card Type                                   | HID & EM<br>tags / cards       |
| Read Range                                  | 2~4cm                          |
| <b>User Capacity</b><br>Fingerprint<br>Card | <b>3,000</b><br>1,000<br>2,000 |

Operating Voltage Idle Current

Active Current

#### **Fingerprint Reader**

Resolution Identification Time FAR FRR

#### Wiring Connections

**Relay** Adjustable Relay Output Time Adjustable Alarm Output Time Lock Output Load Alarm Output Load

#### Wiegand Interface

Environment Operating Temperature

**Operating Humidity** 

#### Physical Surface Finish Dimensions Unit Weight Shipping Weight

# **Carton Inventory**

#### 12VDC±10%

≪45mA ≪150mA

#### **Optical Fingerprint Module**

500DPI ≤1S ≤0.01% ≤0.1%

Relay Output, Exit Button, DOTL, Alarm, Wiegand Output

One (NO, NC, Common) 0-99 Seconds (default: 5 seconds) 0-3 Minutes ( default: 1 minute) 2 Amp Maximum 5 Amp Maximum

Wiegand 26~44 bits output (default: 26bits)

Meets IP66 -30°C~60°C (-22°F~140°F) - Default -40°C~60°C (-40°F~140°F) - Optional 20%RH-90%RH

#### Zinc-alloy Enclosure

Powder Coat L128 × W48 × D26 (mm) 385g 465g

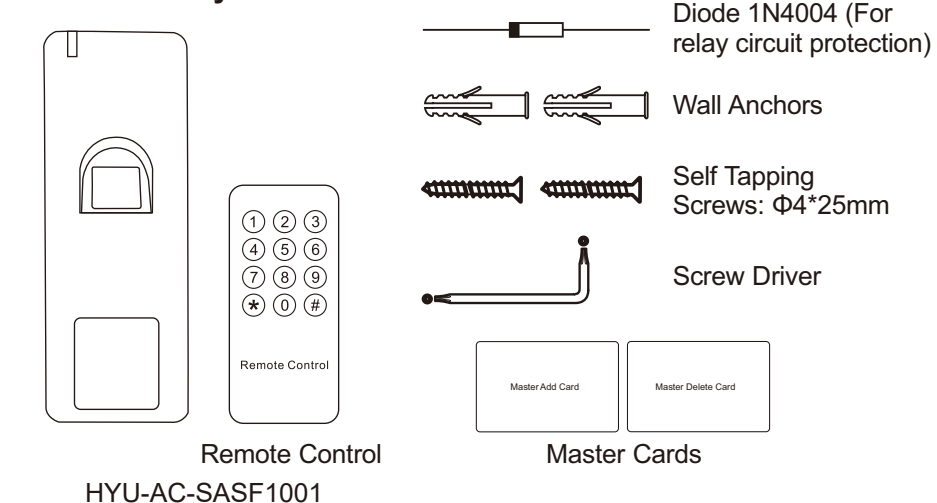

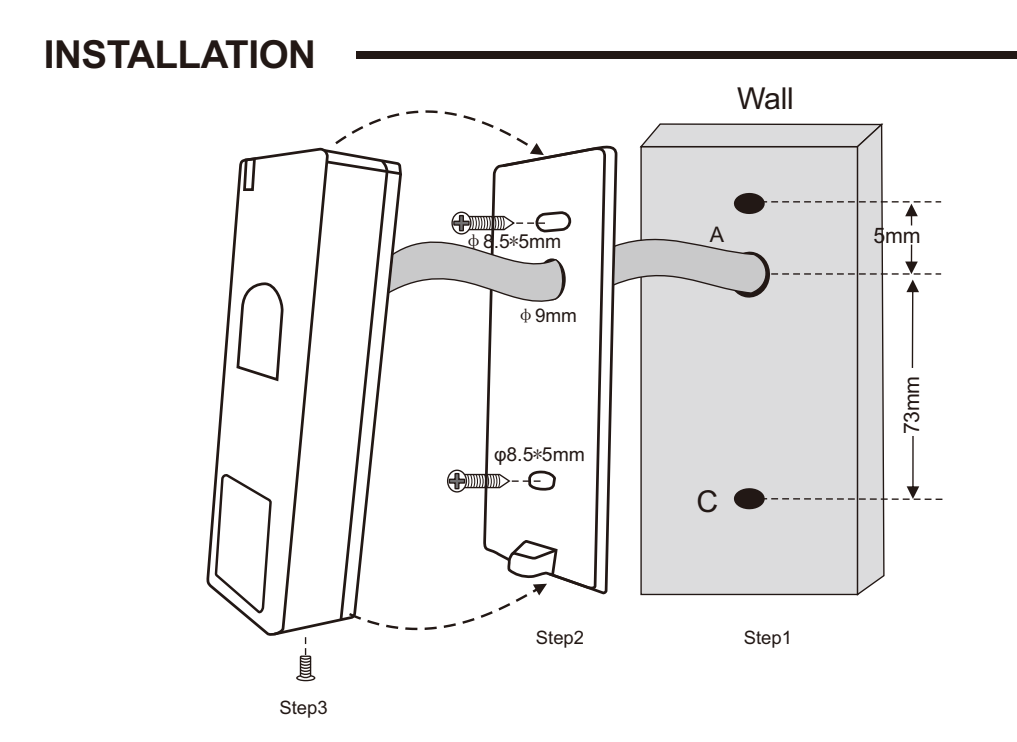

# Wiring

| Wire Color                         | Function      | Notes                                                 |
|------------------------------------|---------------|-------------------------------------------------------|
| Basic Stand Alone Wiring           |               |                                                       |
| Red                                | 12V DC        | 12V DC Regulated Power Input                          |
| Black                              | GND           | Ground                                                |
| Blue                               | Relay NO      | Normally Open Relay Output (Install diode provided)   |
| Purple                             | Relay Common  | Common Connection for Relay Output                    |
| Orange                             | Relay NC      | Normally Closed Relay Output (Install diode provided) |
| Yellow                             | OPEN          | Request to Exit (REX) Input                           |
|                                    | Pass -thro    | ugh Wiring (Wiegand Reader)                           |
| Green                              | Data 0        | Wiegand Output (Pass-through) Data 0                  |
| White                              | Data 1        | Wiegand Output (Pass - through) Data 1                |
| Advanced Input and Output Features |               |                                                       |
| Grey                               | Alarm Output  | Negative contact for Alarm                            |
| Brown                              | Contact Input | Door/Gate Contact Input (Normally Closed)             |

# Sound and Light Indication

| Operation Status               | LED                 | Finger Sensor Light | Buzzer      |
|--------------------------------|---------------------|---------------------|-------------|
| Stand by                       | Red light bright    | Off                 | -           |
| Enter into programming mode    | Red light shines    | Off                 | One beep    |
| In the programming mode        | Orange light bright | -                   | One beep    |
| Operation error                | -                   | -                   | Three beeps |
| Exit from the programming mode | Red light bright    |                     | One beep    |
| Open lock                      | Green light bright  | Off                 | One beep    |
| Alarm                          | Red light Shines    | Off                 | Boons       |
|                                | quickly             |                     | Deeps       |

## **Connection Diagram**

#### **Common Power Supply**

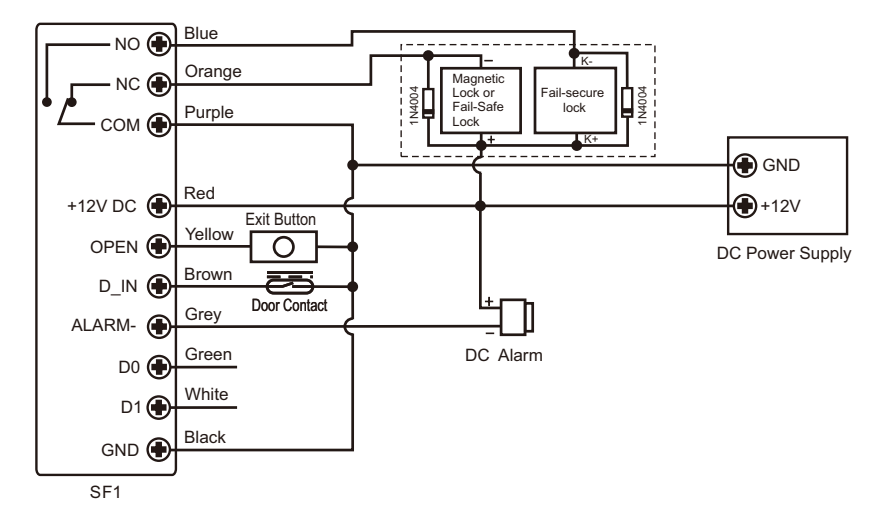

Attention: Install a 1N4004 or equivalent diode is needed when use a common power supply, or the reader might be damaged. (1N4004 is included in the packing)

#### Access Control Power Supply

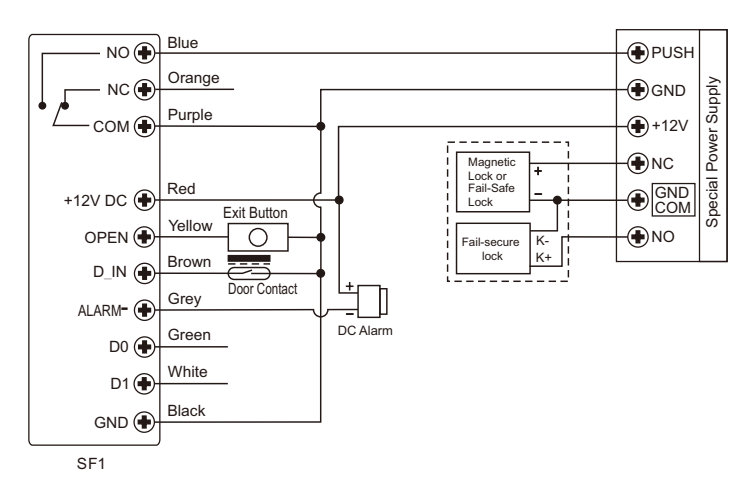

Pass-through: Please check No.4 Pass-through Operation

# PROGRAMMING

#### **GENERAL PROGRAMMING INFORMATION**

> User ID Number: Assign a user ID number in order to keep track of the users of access fingerprints or cards. The user ID number can be any number from 1~3000. IMPORTANT: User IDs do not have to be proceeded with any leading zeros. Recording of User ID is critical. Modifications to the user require the User ID or card be available.

Remark: User ID 997 and 998 are for Authorized Fingerprints.

User ID 999 and 1000 are for Master Add Fingerprint and Master Delete Fingerprint.

User ID 2999 and 3000 are for Authorized Cards.

#### > Card Type:

EM version: Any 125KHz industry standard 26bits EM proximity tag / card

HID & EM version: Any 125KHz industry standard 26bits HID & EM proximity tag / card

Mifare version: 13.56MHz Mifare tag / card (ISO14443 Type A)

Remark: For Mifare version, tag's reading range is 1~2cm, for card, please place the 4 corners of the card on the card reading area. (see the picture on the right)

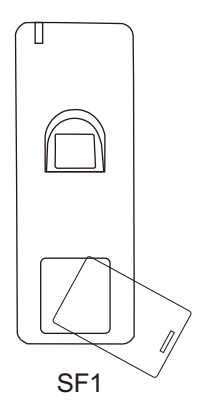

#### Set Master Code

| Programming Step      | Keystroke Combination             |
|-----------------------|-----------------------------------|
| 1. Enter Program Mode | * (Master Code) #                 |
|                       | (Factory default is 123456)       |
| 2. Update Master Code | 0 (New Master Code) # (Repeat New |
|                       | Master Code) #                    |
|                       | (Master code is any 6 digits)     |
| 3. Exit Program Mode  | *                                 |

#### Add Fingerprint Users by Auto ID

(Allows SF1 to assign Fingerprint to next available User ID, ID number is 1~1000)

| Programming Step      | Keystroke Combination                  |
|-----------------------|----------------------------------------|
| 1. Enter Program Mode | * (Master Code) #                      |
| 2. Add Fingerprint    | 1 (Fingerprint) (Repeat Fingerprint)   |
|                       | Fingerprints can be added continuously |
| 3. Exit               | *                                      |

Add Fingerprint Users by Specific ID (Allows Master to define a specific ID to the fingerprint, ID number is 1~1000)

| Programming Step      | Keystroke Combination                  |
|-----------------------|----------------------------------------|
| 1. Enter Program Mode | * (Master Code) #                      |
| 2. Add Fin gerprint   | 1 (User ID) # (Fingerprint) (Repeat    |
|                       | Fingerprint)                           |
|                       | Fingerprints can be added continuously |
| 3. Exit               | *                                      |

#### Add Card Users by Auto ID

(Allows SF1 to assign Card to next available User ID, ID number is 1001~3000)

| Programming Step              | Keystroke Combination               |
|-------------------------------|-------------------------------------|
| 1. Enter Program Mode         | * (Master Code) #                   |
| 2. Add Card : by Reading Card | 1 (Read Card )                      |
| OR                            | Cards can be added continuously     |
| 2. Add Card : by Card Number  | 1 (Input 8/10 Digits Card Number) # |
| 3. Exit                       | *                                   |

| SF1 - Simplified Instruction   |                                             |  |
|--------------------------------|---------------------------------------------|--|
| Function Description           | Operation                                   |  |
| Enter the Programming Mode     | * - 123456 - #                              |  |
|                                | then you can do the programming             |  |
|                                | (123456 is the default factory master code) |  |
|                                | 0 - New code - # - Repeat the New Code - #  |  |
| Change the Master Code         | (code: 6 digits)                            |  |
|                                | 1 - Fingerprint - Repeat Fingerprint - #    |  |
| Add Fingerprint User           | (can add fingerprints continuously)         |  |
| Add Card Llser                 | 1 - Read Card - #                           |  |
|                                | (can add cards continuously)                |  |
|                                | 2 - Fingerprint - #                         |  |
| Delete User                    | 2 - Read Card - #                           |  |
|                                | 2 - User ID - #                             |  |
|                                | (can delete users continuously)             |  |
| Exit from the Programming Mode | *                                           |  |
| How to release the door        | ·                                           |  |
| Fingerprint User               | Input Fingerprint                           |  |
| Card User                      | Read Card                                   |  |

#### Add Card Users by Specific ID

(Allows Master to define a specific ID to the Card, ID number is 1001~3000)

| Programming Step                | Keystroke Combination                       |
|---------------------------------|---------------------------------------------|
| 1. Enter Program Mode           | * (Master Code) #                           |
| 2. Add Card : by Reading Card   | 1 (User ID) # (Read Card )                  |
| OR                              | Cards can be added continuously             |
| 2. Add Card : by Card Number    | 1(User ID) # (Input 8/10 Digits Card        |
| OR                              | Number) #                                   |
| 2. Add Card: by Block Enrolment | 9 (User ID) # (Card Quantity) # (Input 8/10 |
|                                 | Digits Card Number of the First Card) #     |
| 3. Exit                         | *                                           |

#### How Authorized Cards / Fingerprints Work?

In standby mode, read the Authorized Card or input the Authorized Fingerprint once, the red LED of SF1 blinks 4 times, then all the valid users are unable to open the door, and the buzzer sounds 3 short beeps (the exit button inside can still open the door); read the Authorized Card or input the Authorized Fingerprint again, the Green LED of SF1 blinks 4 times, then SF1 returns to normal use.

#### **Delete Users**

| Programming Step                                | Keystroke Combination                                                    |
|-------------------------------------------------|--------------------------------------------------------------------------|
| 1. Enter Program Mode                           | * (Master Code) #                                                        |
| 2. Delete Fingerprint: by Fingerprint <b>OR</b> | <b>2 (Input Fingerprint)</b><br>Fingerprints can be deleted continuously |
| 2. Delete Card: by Reading Card <b>OR</b>       | <b>2 (Read Card)</b><br>Cards can be deleted continuously                |
| 2. Delete Card: by Card Number <b>OR</b>        | 2 (Input 8/10 Digits Card Number) #                                      |
| 2. Delete Card or Fingerprint: by ID            | 2 (User ID) #                                                            |
| Number                                          |                                                                          |
| OR                                              |                                                                          |
| 2. Delete ALL Users                             | 2 (Master Code) #                                                        |
| 3. Exit                                         | *                                                                        |

#### Master Cards Usage

| Using Master Cards to add and d | elete users                                                                                                    |
|---------------------------------|----------------------------------------------------------------------------------------------------|
| Add Card or Fingerprint User    | <ol> <li>Read Master Add Card</li> <li>Read User Card / Input Fingerprint Twice<br/>(Repeat Step 2 for additional users)</li> <li>Read Master Add Card Again</li> </ol> |

| 2. Di sable Alarm | 50#                                   |
|-------------------|---------------------------------------|
| OR                |                                       |
| 2. Enable Alarm   | 5 (1~3) # (Factory default: 1 minute) |
| 3. Exit           | *                                     |

#### Set Strike-out Alarm

The strike-out alarm will engage after 10 failed Card/Fingerprint attempts, factory default is OFF, it can be set to deny access for 10 minutes or enable alarm after engaging.

| Programming Step             | Keystroke Combination                                                      |
|------------------------------|----------------------------------------------------------------------------|
| 1. Enter Program Mode        | * (Master Code) #                                                          |
| 2. Strike-out OFF            | 5 4 # (factory default)                                                    |
| OR<br>2. Strike-out ON<br>OR | <b>5 5 #</b> Access will be denied for 10 minutes                          |
| 2. Strike-out ON             | <b>5 6 #</b> Enable alarm, need enter Valid Card or Fingerprint to silence |
| 3. Exit                      | *                                                                          |

#### Set Door Open Detection

Door Open Too Long (DOTL) Detection

When use with an optional magnetic contact or built-in magnetic contact of the lock, if the door is opened normally, but not closed after 1 minute, the inside buzzer will beep automatically to remind people to close the door. The beep can be stopped by closing the door, master users or valid users, or else, it will continue to beep the same time with the alarm time set.

#### Door Forced Open Detection

When use with an optional magnetic contact or built-in magnetic contact of the lock, if the door is opened by force, the inside buzzer and external alarm (if there is) will both operate, they can be stopped by master users or valid users, or else, it will continue to sound the same time with the alarm time set.

| Programming Step               | Keystroke Combination   |
|--------------------------------|-------------------------|
| 1. Enter Program Mode          | * (Master Code) #       |
| 2. Disable Door Open Detection | 6 0 # (factory default) |
| OR                             |                         |
| 2. Enable Door Open Detection  | 61#                     |
| 3. Exit                        | *                       |

#### **Users Operation & Reset to Factory Default**

- > Open the door: Read valid user card or input valid fingerprint
- > Open the door in Multi cards / Fingerprints Mode: Read valid multi cards or fingerprints within 10 seconds.
- > Remove Alarm: Read valid user card or input valid fingerprint, or read master cards, master fingerprints or input Master Code #
- > To reset to factory default & Add Master Cards: Power off, press the Exit Button, hold it and power on, there will be two beeps, release the button, the LED light turns into Orange, then read any two 125KHz EM cards or HID cards or 13.56MHz Mifare cards within 10 seconds, the LED will turn into red, means reset to factory default successfully. Of the two cards reading, the 1st one is Master Add Card, the 2nd one is the Master Delete Card.

#### Remarks:

- If no Master Cards added, must press the Exit Button for at least 10 seconds before release.
- > Reset to factory default, the user's information is still retained.

#### Set Device ID (Only apply for Fingerprint Users)

| Programming Step      | Keystroke Comb ination           |
|-----------------------|----------------------------------|
| 1. Enter Program Mode | * (Master Code) #                |
| 2. Set Device ID      | 7 (0~255) # (factory default: 0) |
| 3. Exit               | *                                |

If use SF1 as a Wiegand reader, can set its Device ID for recognition. When input the valid fingerprint, it will output a virtual card number as the way of Wiegand 26 output. For example, if set the Device ID as 255, and the Fingerprint User ID is 3, then it will output the virtual card number as 255,00003 (only apply for Wiegand 26bits input controller).

# PASS-THROUGH OPERATION

SF1 can work as a Wiegand output reader to the controller. Below the operations for adding fingerprint users:

1) Add fingerprint on SF1 (refer to Page 06)

2) Operate the controller to enter into adding card users, then read this added fingerprint on SF1, this fingerprint's corresponding User ID will generate a virtual card number and send to the controller, the controller save this number, and then the fingerprint added successfully.

#### **Connection Diagram**

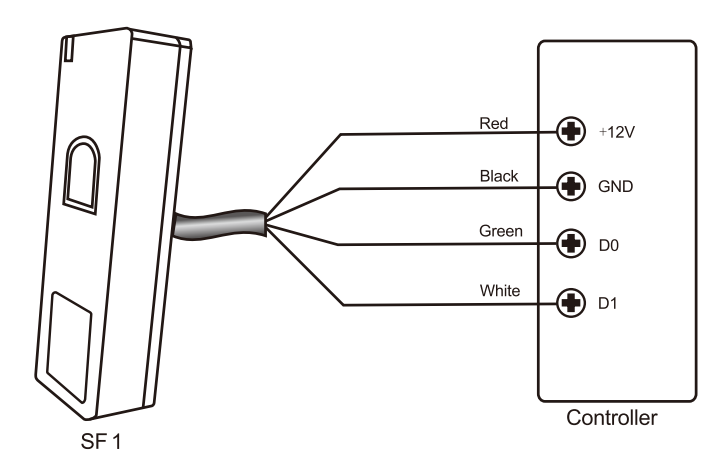

#### **Set Wiegand Output Format**

Please set the Wiegand output format of Reader according to the Wiegand input format of the Controller.

| Programming Step           | Keystroke Combination                 |
|----------------------------|---------------------------------------|
| 1. Enter Program Mode      | * (Master Code) #                     |
| 2. Set Wiegand output bits | 8 (26~44) # (factory default: 26bits) |
| Or                         |                                       |
| Disable Wiegand output     | 80#                                   |
| 3. Exit                    | *                                     |

# **ADVANCED APPLICATION**

### Interlock

The SF1 supports the Interlock function. It is of two devices for two doors, and mainly used for banks, prisons, and other places where a higher level security is required

#### **Connection Diagram**

Remarks: The Door Contact must be installed and connected as the diagram.

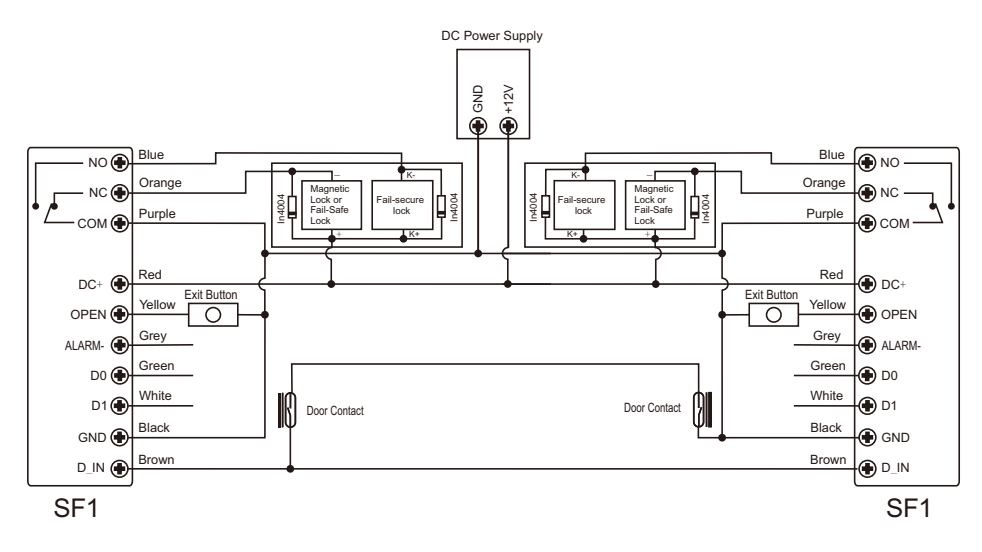

#### Let's name the two SF1 as "A "and "B" for two doors "1" and "2"

#### Step 1:

Enroll the users to the two SF1 (refer to Page 06)

#### Step 2:

Set both of the two readers (A and B) to Interlock function

| Programming Step      | Keystro ke Combination  |
|-----------------------|-------------------------|
| 1. Enter Program Mode | * (Master Code) #       |
| 2. Interlock - OFF    | 6 2 # (factory default) |
| OR                    |                         |
| 2. Interlock - ON     | 63#                     |
| 3. Exit               | *                       |

The interlock operation is finished,

When and only door 2 is closed, the user can read the valid card or input valid fingerprint on Reader A, door 1 will open; then when and only door 1 closed, read valid card or input valid fingerprint on Reader B, door 2 will open.

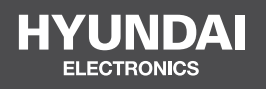

#### For Inquiries, Please Contact:

Security Shop Vladimira Popovica 6/6/A606 11070 Novi Beograd, Serbia Tell +381 11 318 68 68 office@securityshop.rs

Imported/Distributed by Security Shop Doo Licensed by Hyundai Corporation Holdings, Korea Delivery and After Service shall only be covered within Serbia